## 《网睿健康体检管理系统》

## 试用版快速安装运行指南

# V2015 年 6 月

一、系统运行环境

服务端: SQL2005 及以上

客户端: .NET Framework4.0

### 二、快速安装配置指南

### 1、服务器数据库安装配置指南

1) 运行 SQL 企业管理器,选择附加;

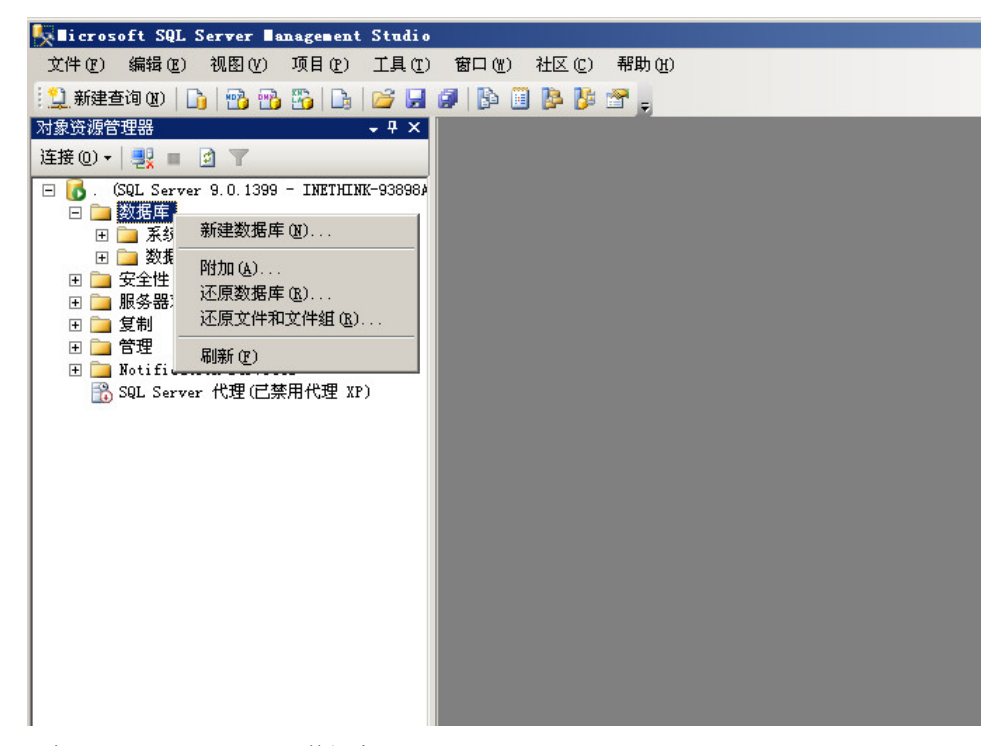

2) 添加"iNethinkPE\_DEMO"数据库。

|                                                                                                    |                         |                |                |          |     | _ 🗆 🗡       |  |  |
|----------------------------------------------------------------------------------------------------|-------------------------|----------------|----------------|----------|-----|-------------|--|--|
| 选择页                                                                                                    | 🔍 脚本 🔹 🚺 帮助             |                |                |          |     |             |  |  |
| · · · · · · · · · · · · · · · · · · ·                                                                                                    |                         |                |                |          |     |             |  |  |
|                                                                                                    | 要附加的数据库 (2):            |                |                |          |     |             |  |  |
|                                                                                                    | MDF 文件位置                | 数据库名称          | 附加为            | 所有者      | 状态  | 消息          |  |  |
|                                                                                                    | D:\iNethinkPE_DEMO\3    | 🕅 🔝 iNethinkPE | iNethinkPE     | INETHINK |     |             |  |  |
|                                                                                                    |                         |                |                |          |     |             |  |  |
|                                                                                                    |                         |                |                |          |     |             |  |  |
|                                                                                                    |                         |                |                |          |     |             |  |  |
|                                                                                                    |                         |                |                |          |     |             |  |  |
|                                                                                                    |                         |                |                |          |     |             |  |  |
|                                                                                                    |                         |                |                |          |     |             |  |  |
|                                                                                                    |                         |                |                |          |     |             |  |  |
|                                                                                                    |                         |                |                |          |     |             |  |  |
|                                                                                                    |                         |                |                |          |     |             |  |  |
|                                                                                                    | -                       |                | -              |          | 200 |             |  |  |
|                                                                                                    |                         |                |                | 添加(A)    |     | 删除(L)       |  |  |
|                                                                                                    | "iNethinkPE DEMO"数据库i   | 洋细信息(工)        | -              | 8        |     |             |  |  |
|                                                                                                    |                         | ☆供述刑 当前立(      | 半股谷            | 111      | 自   |             |  |  |
|                                                                                                    | iNethinkPE DEMO.mdf     | 数据 D:\iNet     | hinkPE DEMO\数据 | 库\       |     |             |  |  |
| 连接                                                                                                    | iNethinkPE DEMO log.ldf |                | hinkPE DEMO\数据 | 库\       |     |             |  |  |
| 服务器:                                                                                                    |                         |                |                |          |     |             |  |  |
| - 10                                                                                                    |                         |                |                |          |     |             |  |  |
| ) 75- +37.                                                                                                    |                         |                |                |          |     |             |  |  |
| 14-16                                                                                                    |                         |                |                |          |     |             |  |  |
| INETHINK-93898A\Administrator                                                                                                    |                         |                |                |          |     |             |  |  |
| 注意:<br>INETHINK-93898A\Administrator                                                                                                    |                         |                |                |          |     |             |  |  |
| lefts:<br>INETHINK-93898A\Administrator<br>聖 查看连接属性                                                                                                    |                         |                |                |          |     |             |  |  |
| 注意:<br>INETHINK-93898A/Administrator<br>通子 査者)注接風性                                                                                                    |                         |                |                |          |     |             |  |  |
| 注決定:<br>INETHINK-93898AlAdeinistrator<br>型 查看注接原性<br>洗疫                                                                                                    |                         |                |                |          |     |             |  |  |
| 注決:<br>10871UNK-93898Aldadninistrator<br>2 査看注意服性<br>注意<br>就緒                                                                                                    |                         |                |                |          |     |             |  |  |
| 注決:<br>1)版TTURK-93898人\dministrator<br>望 查看注我原性                                                                                                    |                         |                |                |          |     |             |  |  |
| )<br>1007TLINK-93898A\Administrator<br>副 <u>查看)年後属性</u>                                                                                                    |                         |                |                |          |     | 删除型         |  |  |
| 注釈:<br>1007HIHK-93998Aldadministrator<br>副 査査注接原性<br>遊校                                                                                                    |                         |                |                |          |     | 删除他         |  |  |
| た状況:<br>101071111KF-93898A\Administrator<br>2017年初日に<br>2019年初日に<br>2019年初日に<br>2019年初日に<br>2019年初日に<br>2019年の日本<br>2019年の日本<br>2019年の日<br>2019年の日本<br>2019年の日本<br>2019年の日本<br>2019年の日本<br>2019<br>1111111111111111111111111111111111 |                         |                |                |          |     | 册除(型)<br>取消 |  |  |

#### 2、客户端安装配置指南

1) 将《健康体检管理系统》解压至相应的目录;

2) 运行"iNethinkPE.exe"开始试用《健康体检管理系统》。

#### 提示:

- 1、 系统初始用户名: admim 初始登陆密码: 111111.
- 2、 启动中系统提示".NET Framework 初始化错误",请参见:附件-常见问题中的解决办法。

## 三、技术支持

您在试用过程中遇到任何问题,可通过电话/传真/邮箱/QQ 与我们联系,我们会在第一时间为您提供

帮助!

官方网站: <u>www.i-pe.cn</u>

联系电话: 18872201090

联系 QQ: 79252127

联系邮箱: service@inethink.com

### 附件:常见问题

1、系统无法启动,出现".NET Framework 初始化错误"。

| illethin | kPE.exeHET Framework 初始化错误                    | × |
|----------|-----------------------------------------------|---|
| 8        | 若要运行此应用程序,您必须首先安装 .NET Framework 的以下版本之一:<br> |   |
|          | (補定)                                          |   |

- 1) 请下载.Net4.0,下载地址: <u>http://www.microsoft.com/zh-cn/download/details.aspx?id=17718</u>
- 2) 下载完成后,进行安装;
- 3) 安装完成后,重新运行《健康体检管理系统》即可。
- 2、系统启动后,提示"数据库连接错误"。

| 数据库连接 | 错误                                                                                                    | × |
|-------|----------------------------------------------------------------------------------------------------|---|
| 8     | 在与 SQL Server 建立连接时出现与网络相关的或特定于实例的错误。<br>未找到或无法访问服务器。请验证实例名称是否正确并且 SQL Server<br>已配置为允许远程连接。(provider: Named Pipes Provider, error:<br>40 - 无法打开到 SQL Server 的连接)<br>请进行"数据库连接配置"后,重新打开软件! |   |
|       | 确定                                                                                                    |   |

- 1) 点击"确定",系统会自动运行"数据库连接配置工具";
- 2) 配置完成后,即可正常运行《健康体检管理系统》。
- 3、检验设备无法获取检验数据

| <b>☆</b><br>首页                            | <b>里</b> | いたい<br>「<br>聞务収费 | ▲<br>体检中心 | ▶<br>主检工作  | <u>》。</u><br>学生体检 | <b>日</b><br>打印中心 | 数据分析    | <ul><li></li></ul> | @<br>数据字典 | <b>读</b><br>系统管理 | <b>父</b><br>注 销 |
|-------------------------------------------|----------|------------------|-----------|------------|-------------------|------------------|---------|--------------------|-----------|------------------|-----------------|
| <ul> <li>● 当前位置:体检中心 &gt; 检验结果</li> </ul> |          |                  |           |            |                   |                  |         |                    |           |                  |                 |
| ● 问诊中心                                    | >        | 获取检验结果           |           |            |                   |                  |         |                    |           |                  |                 |
| ● 体检中心                                    | X        | 检验设备: 「          | fn 分化     | ▼ HI -2400 | )Plus             | ▼ ▼ 4            | 明特殊启动方法 |                    |           |                  |                 |
| ● 样品采集                                    | E        |                  |           |            | (                 |                  |         |                    |           |                  |                 |
| <ul> <li></li></ul>                       | Į.       |                  |           |            | 提示                |                  |         |                    |           |                  |                 |
| ● 体检管理                                    | 2        |                  |           |            | ▲ 相               | 应的处理文件不          | 存在!     |                    |           |                  |                 |
|                                           |          |                  |           |            | #                 | 与系统百理风味          | 5A.I    |                    |           |                  |                 |
|                                           |          |                  |           |            |                   |                  | 确定      |                    |           |                  |                 |
|                                           |          |                  |           |            |                   |                  |         |                    |           |                  |                 |
|                                           |          |                  |           |            |                   |                  |         |                    |           |                  |                 |
|                                           |          |                  |           |            |                   |                  |         |                    |           |                  |                 |
|                                           |          |                  |           |            |                   |                  |         |                    |           |                  |                 |
|                                           |          |                  |           |            |                   |                  |         |                    |           |                  | ┘ 获取检验数据        |

请依据下列步骤进行检查:

- 1)检查检验设备是否正常运行;
- 2)检查检验设备通信是否正常;
- 3) 如果依然无法解决此问题,请与我们联系。

#### 4、安装 SQL SERVER 时,提示挂起,需重启计算机

在安装 SQL SERVER 时如果出现提示: "以前的某个程序安装已在安装计算机上创建挂起的文件操作。 运行安装程序之前必须重新启动计算机。"

请首先按照提示重启计算机,再重新安装。如果仍然出现同样的提示,这是因为安装程序在先前的安装过程中在系统注册表留下了一些信息,导致不能安装。请依据如下步骤解决:

1) 在运行窗口输入 regedit, 打开注册表编辑器;

2) 在 HKEY\_LOCAL\_MACHINE\SYSTEM\ControlSet001\Control\Session Manager 中找到

PendingFileRenameOperations, 删除该键值;

3)关闭注册表编辑器,重新安装 SQL Server。

相关说明:HKEY\_LOCAL\_MACHINE\SYSTEM\CurrentControlSet\Control\Session Manager 存放的是当 前系统会话的快照,而PendingFileRenameOperations 记录的是一个未成功进行的文件更名操作。SQL Server 在安装时可能会使用这个键值,记录在安装过程中对临时文件的操作,如果 SQL Server 在安装进 程启动时就发现这个键值存在,它就认为上一个安装程序没有完成,从而拒绝继续自身的安装进程。而按 照道理,任何一个改写过此键值的程序都应当在结束或者系统重新启动的时候将这个键值删除,但如果由 于某些原因这个操作没有被进行的话,那么 SQL Server 自然会得出错误的结论。